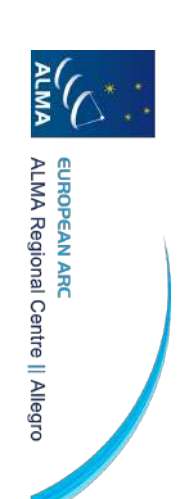

## CASA on Allegro machines

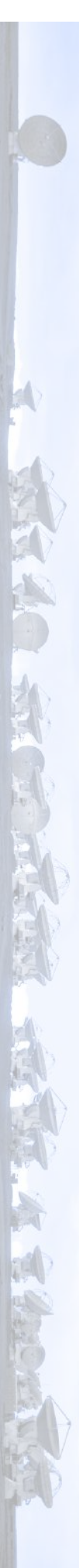

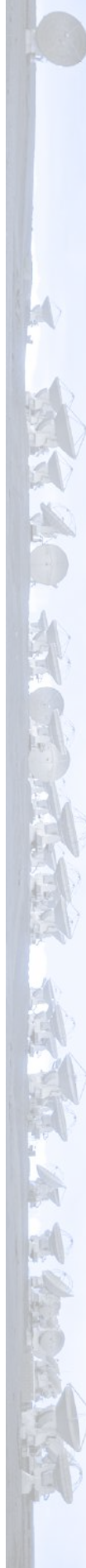

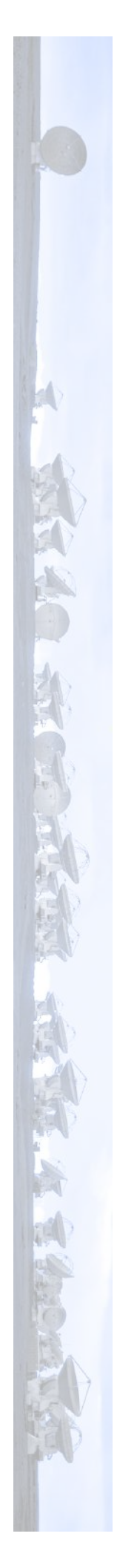

### Logon to the almaportal:

ssh -X \*strwname\*@almaportal.leidenuniv.nl

Logon to helada (server we will work on):

ssh -X \*strwname\*@helada ssh -X \*strwname\*@tulor

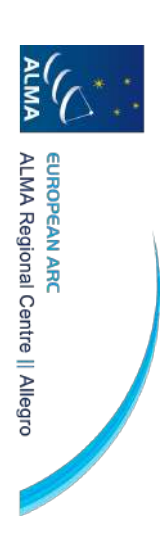

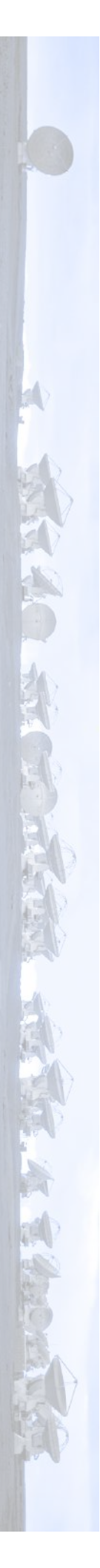

#### get 'allegro-setup' by adding this to your .tshrc

alias allegro-setup 'source /almastorage/allegro/bin/allegro-user-setup.csh'

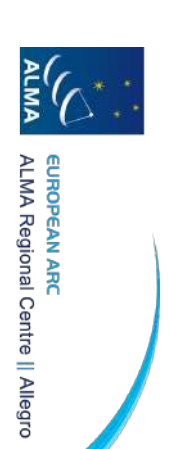

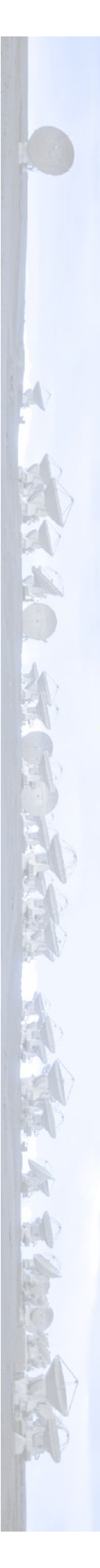

# Go to your data reduction training directory:

cd /almastorage/allegro/home/\*strwname\*/open\_ALMA\_DRT2023/anlysis/\*strwname\*

### Copy data to your area:

cp -r ../../archive/DRT2023/TW\_hydra/sis14\_twhya\_calibrated\_flagged.ms.contsub ./

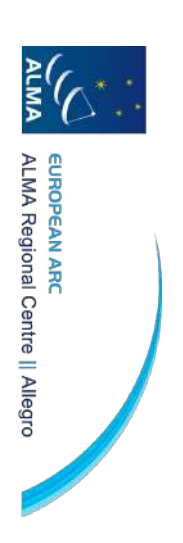

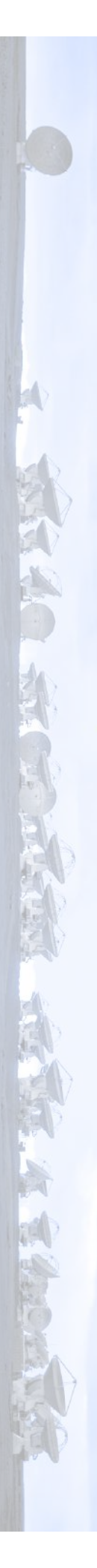

#### Launch CASA

nice +10 env -u PYTHONPATH -u LD\_LIBRARY\_PATH casapy-641p

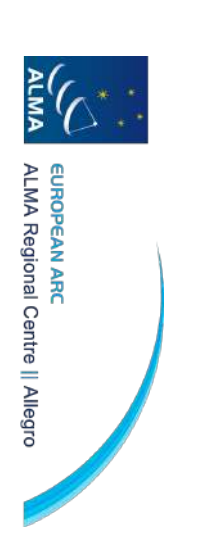

### **Common Astronomy Software Applications**

- Can process data from both single-dish and
- aperture-synthesis telescopes software for ALMA & VLA Primary data processing (calibration & imaging)
- Python based
- Versions < 6 use Python 2.7</li>
- Newer versions use Python 3
- Available for Linux (RedHat) and Mac OS
- → Website <u>https://casa.nrao.edu/</u>
- → Guides <u>https://casaguides.nrao.edu/</u>
- → Documentation
- Versions 6.1 & earlier: <u>https://casa.nrao.edu/casadocs</u>
- Versions 6.2 & later: <a href="https://casadocs.readthedocs.io/en/stable/">https://casadocs.readthedocs.io/en/stable/</a>

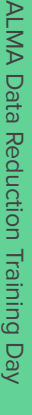

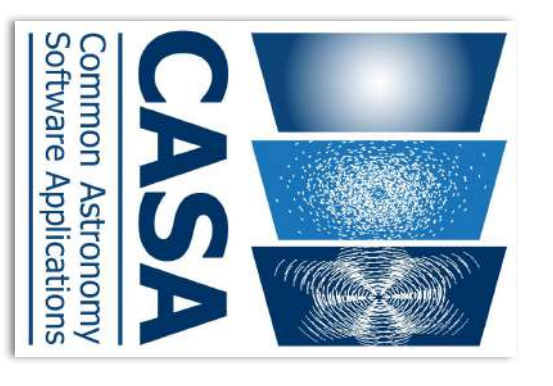

#### Starting CASA

set up an alias. Otherwise type the full path. After installation, to open CASA simply type casa in the terminal if you

 $\mathbf{1}$ Starting CASA will open a logger (and a log file):

|                                                                            | TAI_UTC (version date, last date in table (UTC)): 2021/10/07/15:00, 2017/01/01/00:00:00  | ::casa | 131:36 INFO | 2021-11-26 15: |
|----------------------------------------------------------------------------|------------------------------------------------------------------------------------------|--------|-------------|----------------|
| 8                                                                          | IERSpredict (version date, last date in table (UTC)): 2021/10/10/15:00, 2022/01/08/00:00 | ::casa | :31:36 INFO | 2021-11-26 15: |
| 00                                                                         | IERSeop97 (version date, last date in table (UTC)): 2021/10/06/15:00, 2021/09/05/00:00:  | ::casa | 31:36 INFO  | 2021-11-26 15: |
| 0:00                                                                       | IERSeop2000 (version date, last date in table (UTC)): 2021/10/06/15:00, 2021/09/05/00:   | ::casa | :31:36 INFO | 2021-11-26 15: |
| ntents/Frameworks/Python.framework/Versions/3.8/lib/python3.8/site-package | Checking Measures tables in data repository sub-directory /Applications/CASA.app/Co      | ::casa | 31:36 INFO  | 2021-11-26 15: |
|                                                                            |                                                                                          | IICasa | :31:36 INFO | 2021-11-26 15: |
|                                                                            | optional configuration file config.py not found, continuing CASA startup without it      | casa   | :31:36 INFO | 2021-11-26 15: |
|                                                                            |                                                                                          | ::casa | :31:36 INFO | 2021-11-26 15: |
|                                                                            | Next telemetry data submission in: 6 days, 23:59:59.999959                               | ::casa | :31:36 INFO | 2021-11-26 15: |
|                                                                            | Telemetry submit interval not reached. Not submitting data.                              | Casa   | :31:36 INFO | 2021-11-26 15: |
| 5b.stamp                                                                   | Creating a new telemetry time stamp file./Users/aida/.casa/telemetry-2c624e4f02613c54    | ::casa | 131:36 INFO | 2021-11-26 15: |
|                                                                            | Checking telemetry submission interval                                                   | licasa | :31:36 INFO | 2021-11-26 15: |
| 53135.log                                                                  | Telemetry log file: /Users/aida/.casa/casastats-6,4,0,16-2c624e4f02613c546b-20211126-1   | ICasa  | 31:36 INFO  | 2021-11-26 15: |
|                                                                            |                                                                                          | casa   | 31:36 INFO  | 2021-11-26 15: |
|                                                                            | CASA Version CASALITH 6.4.0.16                                                           | Casa   | :31:36 INFO | 2021-11-26 15: |
|                                                                            |                                                                                          | licasa | 31:34 INFO  | 2021-11-26 15: |
|                                                                            | Message                                                                                  | Origin | Priority    | ime            |

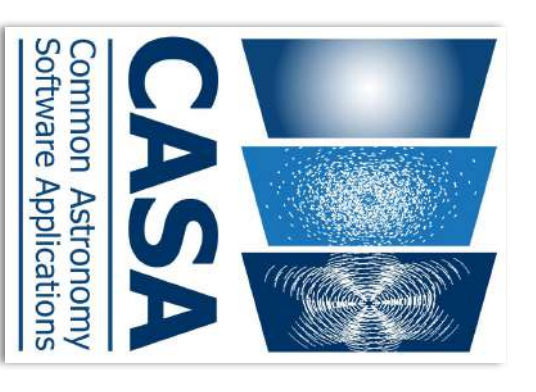

casa --nologger

if you do not need the logger GUI

| ALMA Data Reduction Training Day |                                                                                                    | $\rightarrow$ And the terminal prompt:                                                                                                    |
|----------------------------------|----------------------------------------------------------------------------------------------------|----------------------------------------------------------------------------------------------------|
| Allegro ALMA Regional Centre     | elemetry initialized. Telemetry will send anonymized usage statistics to NRAC<br>ou can disable telemetry by adding the following line to the config.py file i<br>elemetry_enabled = False<br>-> CrashReporter initialized.<br>ASA 6.4.0.16 Common Astronomy Software Applications [6.4.0.16]<br>ASA <1>: | ptional configuration file config.py not found, continuing CASA startup withc<br>Python 7.15.0 An enhanced Interactive Python.<br>sing matplotlib backend: MacOSX |
| Leiden Observatory   Octobe      | 40.<br>in your rcdir (e.g. ~/.casa/config.py);                                                                                                    | out it                                                                                                    |

23, 2024

| ALMA Data Reduction Training Day                             | help <taskname></taskname>                                                                                                    | <u>Getting help on a task</u><br>inp <taskname></taskname>          | <u>List of available tasks</u><br>taskhelp -> A more e<br>tasklist () -> Get an<br>+ More information ak<br><u>https://casadocs.read</u>                                                     | <b>CASA Basics</b><br><u>CASA Tasks</u><br>Tasks are executed to<br>Each task contains a s               |
|--------------------------------------------------------------|----------------------------------------------------------------------------------------------------|---------------------------------------------------------------------|----------------------------------------------------------------------------------------------------|----------------------------------------------------------------------------------------------------|
| Allegro ALMA Regional Centre Leiden Observatory   October 23 | to get a detailed description of a given task and its input parameters<br>(use arrow keys to continue, press q to exit)<br>Based on: https://casaguides.nrao.edu/index.php?title=Getting_Started_in_CASP | ${f k}$ to get an overview of a given task and its input parameters | exhaustive list of tasks with descriptions<br>1 overview of available tasks, organized by category (removed in CASA 6)<br>bout the tasks:<br><u>3thedocs.io/en/stable/api/casatasks.html</u> | ) perform a single job (e.g. loading, plotting, flagging, calibrating)<br>set of user-defined parameters |

| <pre>You may also do:<br/>default (<taskname>) -&gt; to set the parameters of a task to their default values<br/>set individual parameters using a Python <pre>parameter&gt;=<value> syntax<br/>Note: you can also simply set parameters without the default or tget steps<br/>but beware that you would be setting parameters globally!<br/>Programmatically:<br/>taskname (parameter1='', parameter2='',)</value></pre></taskname></pre> | Executing a task         Interactively:         tget <taskname> -&gt; get the task and its previously set parameters         inp -&gt; determine the input parameters needed for the task that was set         (set individual parameters using a Python <parameter>=<value> syntax)         go -&gt; run the task</value></parameter></taskname> |
|----------------------------------------------------------------------------------------------------|----------------------------------------------------------------------------------------------------|
|----------------------------------------------------------------------------------------------------|----------------------------------------------------------------------------------------------------|

ALMA Data Reduction Training Day

Allegro ALMA Regional Centre

Leiden Observatory | October 23, 2024

| CASA Basics                       |                      |                                 |                                                                                                    |
|-----------------------------------|----------------------|---------------------------------|----------------------------------------------------------------------------------------------------|
|                                   | CASA <39>: inp tclea | n<br>+x+fx+xmetric Image Recons | ******                                                                                                    |
|                                   | vis                  | = 'data/sis14_twhya_ca          | 1155556_flagged.ms1                                                                                                    |
|                                   | to Atdata            | - Turn                          | # Name of input visibility file(s)                                                                                                    |
| Daramotore                        | field                |                                 | # field(s) to select                                                                                                    |
|                                   | spw                  | :                               | # spw(s)/channels to select                                                                                                    |
|                                   | timerange            |                                 | # Range of time to select from data                                                                                                    |
|                                   | aguezan              | : :                             | # Select data within uvrange                                                                                                    |
|                                   | scan                 |                                 | # Searchaber vance<br># Scarchaber vance                                                                                                    |
| nrev narameter has sub-narameters | observation          |                                 | # Observation ID range                                                                                                    |
| grey, parameter massar parameters | Intent               |                                 | # Scan Intent(s)                                                                                                    |
|                                   | datacolumn           | н<br>:                          | # Data column to image(data,corrected)                                                                                                    |
| green sub-parameters              | imagename            |                                 | # Pre-name of output Images                                                                                                    |
| -                                 | Imsize               | = [100]                         | # NUMBER OF PIXels                                                                                                    |
| red: Invalid value                | phasecenter          |                                 | # Phase center of the image                                                                                                    |
|                                   | stokes               | = 'I'                           | # Stokes Planes to make                                                                                                    |
| hille' narameter altered          | projection           | " "NIS"                         | # Coordinate projection                                                                                                    |
|                                   | startmodel           | = 'mfs'                         | # Name of starting model image (cube cubedata) cubesource)                                                                                  |
| from its default                  | reffreq              |                                 | # Reference frequency                                                                                                    |
|                                   | gridder              | = 'standard'                    | # Gridding options (standard, wproject, widefield, mosaic, awproject)                                                                       |
|                                   | timitdq              | 8.2                             | # Mame or volveye restrict to out off normalizations                                                                                        |
|                                   | deconvolver          | - 'hogbom'                      | # Minor cycle algorithm (hogbom,clark,multiscale,mtmfs,mem,clarkstokes)                                                                     |
|                                   | restoration          | = True                          | # Do restoration steps (or not)                                                                                                    |
|                                   | Testoringneam        |                                 | f Restoring deam snape to use, veralli is the PSF main lode                                                                                 |
| Data Selection Syntax             | outlierfile          |                                 | # Name of outlier-field image definitions                                                                                                   |
|                                   | weighting            | = 'nat'                         | # Weighting scheme (natural,uniform,briggs, briggsabs[experimental], briggsbwtaper[experimental])                                           |
|                                   | niter                | <b>=</b> 0                      | # Maximum number of iterations                                                                                                    |
|                                   | usemask              | = .user.                        | # Type of mask(s) for deconvolution: user, pp, or auto-multinnesh                                                                           |
|                                   | nask                 | 3                               | # mask (a list of inage name(s) of region file(s) of region string(s) )<br># nrimary heam mask                                              |
| 201~20~20,40~20,1.10~20,40~20,4   | fastnoise            | = True                          | # True: use the faster (old) noise calculation. False: use the new improved noise calculations                                              |
|                                   | restart              | = True                          | # True : Re-use existing images. False : Increment imagename                                                                                |
|                                   | savemodel            | = 'none'                        | # Options to save model visibilities (none, virtual, modelcolumn)                                                                           |
|                                   | calcres              | = True                          | # Calculate initial residual image                                                                                                    |
|                                   | CALCOST              | = ITUB                          | t all disculate Rost is the main lots on the one should anther the term to the descendent to be from the black to the soul                  |
|                                   | parallal included    |                                 | # Art process in the marming.<br># Due major other in eaching tope of the for above point(the used to ittle consolationed) the riced beam). |
| <u>Running scripts</u>            | bergreet             | - rease                         | H NNN NUJEL EFERSE AN PRAEME                                                                                                    |
|                                   |                      |                                 |                                                                                                    |
| In CASA: exectile(`scr            | ipt name             | •.py')                          |                                                                                                    |
|                                   |                      |                                 |                                                                                                    |
| In the terminal: casa -c scrip    | t_name.k             | Ϋ́                              |                                                                                                    |
|                                   |                      |                                 |                                                                                                    |

Allegro ALMA Regional Centre

### Data Inspection with CASA

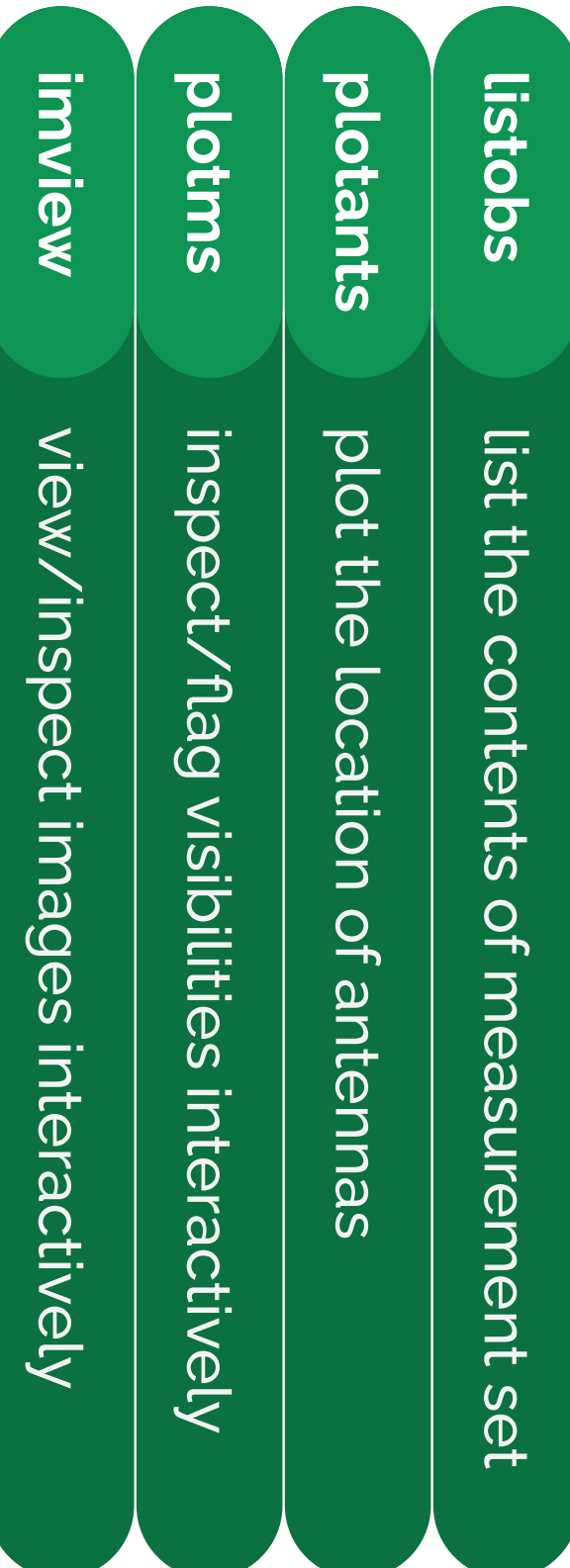

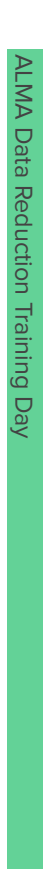

#### VIS [CASA <11>: inp listobs cachesize # listobs -- List the summary of a data set in the logger or in a file listunfl verbose selectdata listfile array observation feed intent correlation uvrange antenna field spw scan Imerange = False = 50.0 = True = True 50.0 1.1 - Optionally can write the output to a file # # # # Name of input visibility file (MS) Selection based on antenna/baselines. Default is all. List unflagged row counts? If true, it can have significant negative performance impact. Controls level of information detail reported. True reports more than False. Selection based on scan numbers. Default is all. Selection based on spectral-window/frequency/channel. EXPERIMENTAL. Maximum size in megabytes of cache in which data structures can be held. Name of disk file to write output. Default is none (output is written to logger only). Selection based on observation ID. Default is all. Selection based on (sub)array numbers. Default is all. Selection based on multi-feed numbers: Not yet implemented Selection based on observation intent. Default is all. Selection based on correlation. Default is all. Selection based on time range. Default is entire range. Selection based on Selection based on field names or field index numbers. Default is all. Data selection parameters uv range. Default: entire range. Default units: meters.

Can select a subset of the measurement set

listobs: lists the contents of measurement set

## listobs: lists the contents of measurement set

### **Example >** listobs(vis='sis14\_twhya\_calibrated\_flagged.ms')

### sequence of observations

#### \*\*\*\*\*\*\*\*

##### Begin Task: listobs #####
listobs #####
listobs(vis="sis14\_twhya\_calibrated\_flagged.ms', selectdata=True, spw=", field=", antenna=", uvrange=", timerange=", correlation=", scan=", intent=", feed=", array=", observation=", verbose="

MeasurementSet Name: /Users/aida/Documents/Work/Leiden/Allegro/Events/202111\_Data\_Reduction\_Day/data/sis14\_twhya\_calibrated\_flagged.ms MS Version 2

Observer: cqi Project: uid://A002/X327408/X6f Observation: ALMA Computing scan and subscan properties... Data records: 80563 Total elapsed time = 5647.68 seconds

|                                              |                                                                |                      | The second second second second second |
|----------------------------------------------|----------------------------------------------------------------|----------------------|----------------------------------------|
|                                              |                                                                | ows per scan)        | (nRows = Total number of r             |
| FON_SOURCE]                                  | 2100 [0] [6.05] [CALIBRATE_PHASE#ON_SOURCE,CALIBRATE_WVR#O     | 8 3 J1037-295        | 09:09:59.1 - 09:11:04.7 3              |
|                                              | 4180 [0] [6.05] [OBSERVE_TARGET#ON_SOURCE]                     | 6 5 TW Hya           | 09:05:15.6 - 09:07:31.6 3              |
| #ON_SOURCE]                                  | 1900 [0] [6.05] [CALIBRATE_PHASE#ON_SOURCE, CALIBRATE_WVR#O    | 4 3 J1037-295        | 09:01:35.7 - 09:02:41.2 3              |
| ASE#ON_SOURCE,CALIBRATE_WVR#ON_SOURCE]       | 3402 [0] [6.05] [CALIBRATE_BANDPASS#ON_SOURCE, CALIBRATE_PHAS  | 3 6 3c279            | 08:58:12.0 - 09:00:28.1 3              |
| #ON_SOURCE]                                  | 1900 [0] [6.05] [CALIBRATE_PHASE#ON_SOURCE,CALIBRATE_WVR#O     | 0 3 J1037-295        | 08:51:57.1 - 08:53:02.6 3              |
|                                              | 9462 [0] [6.05] [OBSERVE_TARGET#ON_SOURCE]                     | 8 5 TW Hya           | 08:43:45.6 - 08:49:33.4 2              |
| FON_SOURCE]                                  | 2100 [0] [6.05] [CALIBRATE_PHASE#ON_SOURCE, CALIBRATE_WVR#O    | 6 3 J1037-295        | 08:40:11.9 - 08:41:17.4 2              |
|                                              | 10324 [0] [6.05] [OBSERVE_TARGET#ON_SOURCE]                    | 4 5 TW Hya           | 08:32:00.5 - 08:37:48.2 2              |
| #ON_SOURCE]                                  | 2100 [0] [6.05] [CALIBRATE_PHASE#ON_SOURCE, CALIBRATE_WVR#O    | 2 3 J1037-295        | 08:28:17.1 - 08:29:22.6 2              |
|                                              | 10321 [0] [6.05] [OBSERVE_TARGET#ON_SOURCE]                    | 0 5 TW Hya           | 08:19:53.9 - 08:25:41.7 2              |
| #ON_SOURCE]                                  | 2100 [0] [6.05] [CALIBRATE_PHASE#ON_SOURCE,CALIBRATE_WVR#O     | 8 3 J1037-295        | 08:16:20.6 - 08:17:26.2 1              |
|                                              | 10360 [0] [6.05] [OBSERVE_TARGET#ON_SOURCE]                    | 6 5 TW Hya           | 08:08:09.6 - 08:13:57.3 1              |
| #ON_SOURCE]                                  | 1900 [0] [6.05] [CALIBRATE_PHASE#ON_SOURCE, CALIBRATE_WVR#O    | 4 3 J1037-295        | 08:04:36.3 - 08:05:41.9 1              |
|                                              | 8514 [0] [6.05] [OBSERVE_TARGET#ON_SOURCE]                     | 2 5 TW Hya           | 07:56:23.5 - 08:02:11.3 1              |
| #ON_SOURCE]                                  | 1900 [0] [6.05] [CALIBRATE_PHASE#ON_SOURCE, CALIBRATE_WVR#O    | 0 3 J1037-295        | 07:52:42.0 - 07:53:47.6 1              |
| ON_SOURCE,CALIBRATE_WVR#ON_SOURCE]           | 3800 [0] [6.05] [CALIBRATE_AMPLI#ON_SOURCE, CALIBRATE_PHASE#ON | 7 2 Ceres            | 07:44:45.2 - 07:47:01.2                |
| ATE_PHASE#ON_SOURCE,CALIBRATE_WVR#ON_SOURCE] | 4200 [0] [6.05] [CALIBRATE_BANDPASS#ON_SOURCE,CALIBRATI        | 3.1 4 0 J0522-364    | 19-Nov-2012/07:36:57.0 - 07:39:11      |
|                                              | nRows Spwids Average Interval(s) ScanIntent                    | Scan Fidid FieldName | Date Timerange (UTC) 5                 |
|                                              |                                                                | .0                   | ObservationID = 0 ArrayID =            |
|                                              |                                                                |                      |                                        |
|                                              | 012/09:11:04.7 (UTC)                                           | :36:57.0 to 19-Nov-2 | Observed from 19-Nov-2012/07           |

**ALMA Data Reduction Training Day** 

| ALMA Da     |                                                                                                    | 100              | A 1944  |             |                       | S           |                              | S              |              |                    |                |              |               |             | л П      | _       |       |             |
|-------------|----------------------------------------------------------------------------------------------------|------------------|---------|-------------|-----------------------|-------------|------------------------------|----------------|--------------|--------------------|----------------|--------------|---------------|-------------|----------|---------|-------|-------------|
| ata Reduct  | 4 3c279                                                                                                    | 2 J1037-295      | 1 Ceres | 0 J0522-364 | ID Name               | ources: 5   | O ALMA_R                     | pectral Windo  | 6 none 3c27  | 5 none TW H        | 3 none J103    | 2 none Cere  | 0 none J052   | ID Code Nan | ields: 5 |         |       | )           |
| ion Trainir | °.                                                                                                    | 0,               | •       | •           | Spwid F               |             | B_07#BB_2#                   | ws: (1 uniqu   | 9 12         | tya 1 <sup>.</sup> | 7-295 1        | s 06:        | 2-364 0       | 1e R        |          | f field |       | 5           |
| ng Day      | ۰.                                                                                                    | 100              |         | •           | RestFreq(MH:          |             | #Chans F<br>SW-01#FULL       | le spectral w  | 56:11.166576 | 1:01:51.79600      | 0:37:16.0797   | 10:15.950590 | 5:22:57.9846  | A De        |          | S<br>Q  |       | 2           |
|             |                                                                                                    |                  |         |             | <li>z) SysVel(km</li> |             | RES 384                      | indows and "   | -05.47.21.52 | 0 -34.42.17.3      | 36 - 29.34.02. | +23.22.06.9  | 48 -36.27.30. | cl Epo      |          | spec    | [] เ  | +<br>)<br>+ |
|             |                                                                                                    |                  |         |             | Vs)                   |             | TOPO 3725                    | 1 unique pola  | 464 J2000    | 6600 J2000         | 81316 J2000    | 0668 J2000   | 85128 J2000   | ch Srcld    |          | tralv   |       | 5           |
|             |                                                                                                    |                  |         |             |                       |             | /id(kHz) Tott<br>33.086 61   | arization setu | 3402         | 4 5316             | 3 160          | 2 3800       | 0 420         | nRows       |          | vindo   |       | )<br>)<br>5 |
|             |                                                                                                    |                  |         |             |                       |             | 3W(kHz) CtrF<br>0.352 2343   | ips)           |              | -                  | 8              |              | ō             |             |          | SMC     |       | <b>,</b>    |
| Allegro A   |                                                                                                    |                  |         |             |                       |             | req(MHz) BB<br>75.0 372649.1 |                |              |                    |                |              |               |             |          |         |       | )<br>+<br>) |
| ALMA Reg    |                                                                                                    |                  |         |             |                       |             | 9688 2 X                     |                |              |                    |                |              |               |             |          |         |       | )<br>ħ<br>5 |
| ional Cen   | 1 DA42 A06<br>2 DA44 A06<br>5 DA48 A07<br>4 DA46 A06<br>5 DA48 A04<br>7 DA50 A04<br>7 DA50 A04<br>7 DA50 A04<br>7 DA50 A04<br>7 DA50 A04<br>7 DA50 A04<br>7 DA50 A04<br>11 DV05 A08<br>12 DV15 A07<br>13 DV15 A07<br>14 DV15 A07<br>15 DV15 A07<br>19 DV17 A18<br>19 DV17 A18<br>19 DV17 A18<br>19 DV17 A18<br>19 DV17 A18<br>19 DV17 A18<br>19 DV17 A18<br>20 DV18 A05<br>22 DV18 A05<br>22 DV18 A05<br>22 DV18 A05<br>22 DV18 A05<br>22 DV18 A05<br>25 DV18 A05<br>25 DV1 | ID Name Sta      |         |             |                       |             | X YY                         |                |              |                    |                |              |               |             |          |         |       | 5           |
| tre         | 12.0 m         12.0 m           12.0 m         12.0 m           12.0 m         12.0 m           12.0 m         12.0 m           12.0 m         12.0 m           12.0 m         12.0 m           12.0 m         12.0 m           12.0 m         12.0 m           12.0 m         12.0 m           12.0 m         12.0 m           11         12.0 m           12         12.0 m           11         12.0 m           12         12.0 m           12         12.0 m           12         12.0 m           12         12.0 m           12.0 m         12.0 m           12.0 m         12.0 m           12.0 m         12.0 m           12.0 m         12.0 m           12.0 m         12.0 m           12.0 m         12.0 m           12.0 m         12.0 m           12.0 m         12.0 m           12.0 m         12.0 m           12.0 m         12.0 m           12.0 m         12.0 m           12.0 m         12.0 m           12.0 m         12.0 m           12.0 m         12.0 m     <                                                                                                    | tion Diam. L     | 9       |             |                       |             |                              |                |              |                    |                |              |               |             |          |         | u c k |             |
|             | Mark         East           177         45         16.2         22.55           177         45.10.2         22.55         27.145         17.10         22.55           177         45.10.2         22.55         27.45         17.10         22.55         27.45         17.10         22.55         27.145         17.10         22.55         27.145         17.10         22.55         27.145         17.10         22.55         67.145         17.10         22.55         67.145         17.10         22.55         67.145         17.10         22.55         67.145         17.10         22.55         67.145         17.10         22.55         67.145         17.10         22.55         67.145         17.10         22.55         67.145         17.10         22.55         67.145         17.10         22.55         67.145         17.10         22.55         67.145         17.10         22.55         67.145         17.10         22.55         67.145         17.10         22.55         67.145         17.10         22.55         67.145         17.10         22.55         67.145         17.10         22.55         67.145         17.10         22.55         67.145         17.10         22.55         67.145                                                                                                    | ono. Lat.        |         |             |                       |             |                              |                |              |                    |                |              |               |             |          |         |       | 5           |
|             | North Ele<br>3.22.0<br>3.22.7<br>3.22.7<br>3.22.7<br>3.22.7<br>3.22.7<br>3.22.7<br>3.22.7<br>3.22.8<br>3.22.1<br>3.22.8<br>3.22.8<br>3.22.8<br>3.22.0<br>3.22.2<br>3.22.6<br>4.7<br>3.22.6<br>4.7<br>4.7<br>3.22.6<br>4.7<br>3.22.6<br>4.7<br>3.22.6<br>4.7<br>3.22.6<br>4.7<br>3.22.6<br>4.7<br>3.22.6<br>4.7<br>3.22.6<br>4.7<br>3.22.6<br>4.7<br>3.22.6<br>4.7<br>3.22.6<br>4.7<br>3.22.6<br>4.7<br>3.22.6<br>4.7<br>4.7<br>3.22.6<br>4.7<br>4.7<br>4.7<br>4.7<br>4.7<br>4.7<br>4.7<br>4.7<br>4.7<br>4.7                                                                                                    | Offset fr        |         |             |                       |             |                              |                |              |                    |                |              |               |             |          |         | מ     | 2           |
|             | varticon<br>varticon<br>152 - 7-74. 9713<br>152 - 674. 9713<br>152 - 678. 7318<br>154 - 678. 7318<br>156 - 678. 7318<br>159 - 672. 8108<br>159 - 657. 8108<br>159 - 657. 8108<br>159 - 652. 8108<br>159 - 652. 8108<br>159 - 652. 8108<br>159 - 802. 3941<br>159 - 802. 3941<br>159 - 802. 3941<br>159 - 802. 3941<br>159 - 802. 3941<br>159 - 802. 3941<br>159 - 802. 3941<br>159 - 802. 3941<br>159 - 802. 3941<br>159 - 703. 4389<br>159 - 703. 4389<br>159 - 703. 4389<br>159 - 703. 4389<br>159 - 861. 5295<br>151 - 716. 5005<br>151 - 716. 5005<br>15                                                                                                    | om arrav center  |         |             | a<br>a                | 220         |                              |                |              |                    |                |              |               |             |          |         |       | +           |
| Leiden (    | 21.670 222<br>23.5810 222<br>20.180 222<br>21.6757 222<br>21.6757 222<br>21.6757 222<br>21.6757 222<br>21.6757 222<br>21.5804 222<br>21.5804 222<br>21.5804 222<br>21.5804 222<br>21.5804 222<br>21.5804 222<br>21.5804 222<br>21.5804 222<br>21.5804 222<br>21.5804 222<br>21.5804 222<br>21.5804 222<br>21.5804 222<br>21.5804 222<br>21.582 222<br>21.582 222<br>21.583 222<br>21.583 223 223 223 223 223 223 223 223 223 2                                                                                        | (m) ITR          |         |             |                       |             |                              |                |              |                    |                |              |               |             |          |         | נו    | )<br>+      |
| Observato   | 17 80016 -54<br>1981.09778.80016 -54<br>1981.097784.50016 -54<br>1981.097784.50<br>1981.097784.54<br>1981.097784.54<br>1982.5287.89776 -54<br>1982.5287.598776 -54<br>1982.5287.598776 -54<br>1982.5176.48514 -54<br>5013.14598.54<br>5013.14598.54<br>5013.14598.54<br>5013.11659.54<br>5013.11659.55<br>5013.11659.54<br>5013.11659.54<br>5013.11659.5555.5555.54555.5555.5555.55555.55555.55555.55                                                                                                 | F Geocentric coo |         |             | บั<br>Q               | 0<br>0<br>0 |                              |                |              |                    |                |              |               |             |          |         |       |             |
| ny   Octo   | 100041.377534.2<br>39933.746157.2<br>40035.250780.2<br>39933.746157.2<br>40026.250780.2<br>40120.22535.2<br>40120.22535.2<br>40120.22535.2<br>40120.22535.2<br>40120.22535.2<br>40120.22535.2<br>40120.22535.2<br>40120.22535.2<br>40120.22535.2<br>40120.22535.2<br>40120.2553.2<br>40120.2553.2<br>40120.2553.2<br>40120.2553.2<br>40120.2553.2<br>40120.2553.2<br>40120.2<br>40120.2553.2<br>40120.2<br>40120.2                                                                                          | ordinates (m)    |         |             |                       | ひつつい        | •                            |                |              |                    |                |              |               |             |          |         |       |             |
| ober 23, 20 | 491724.598031<br>481722.540534<br>481722.540534<br>481722.540534<br>481722.598651<br>481724.5400405<br>481762.4925052<br>181745.660005<br>181745.660035<br>181745.852652<br>481657.852657<br>481657.852657<br>481657.852677<br>481677.952870<br>481668.332574<br>481668.332574<br>481668.332574                                                                                                    |                  |         |             |                       |             | •                            |                |              |                    |                |              |               |             |          |         |       |             |

| ALMA Data Reduction Training Day Alle                                       | <pre>&gt; cp//scripts/Imaging*.py i &gt; cp//scripts/analysis*.py 5. Go to the imaging folder and open CAS, &gt; cd imaging &gt; nice +10 env -u PYTHONPATH -u</pre>             | //archive/DRT2023/TW_hydra/s<br>imaging/.<br>> cp -r//archive/DRT2023/TW<br>> cp -r//archive/DRT2023/TW<br>> cp -r//archive/DRT2023/TW<br>> cp -r//archive/DRT2023/TW                                                                                                    | <pre>&gt; mkdir imaging &gt; mkdir analysis_tools 3. Copy data from the 'archive' folder to you &gt; cp -r</pre> | <pre>&gt; cd /allegro1/allegro/home/your_user 2. Make two folders</pre>                  | 1. Go to the analysis folder in the project dir |
|-----------------------------------------------------------------------------|----------------------------------------------------------------------------------------------------|----------------------------------------------------------------------------------------------------|----------------------------------------------------------------------------------------------------|------------------------------------------------------------------------------------------|-------------------------------------------------|
| ining Day Allegro ALMA Regional Centre Leiden Observatory   October 23, 202 | <pre>//scripts/Imaging*.py imaging///scripts/analysis*.py analysis_tools/. the imaging folder and open CASA imaging ce +10 env -u PYTHONPATH -u LD_LIBRARY_PATH casapy-660</pre> | ./archive/DRT2023/TW_hydra/sis14_twhya_calibrated_flagged.ms.contsub<br>ing/.<br>-r//archive/DRT2023/TW_hydra/twhya_n2hp.image analysis_tools/.<br>-r//archive/DRT2023/TW_hydra/sis14_twhya_cont.image analysis_tools/.<br>-r//archive/DRT2023/TW_hydra/*.fits analysis_tools/.<br>scripts from the 'scripts' folder to your own folder | dir imaging<br>dir analysis_tools<br>data from the 'archive' folder to your own folder<br>-r                     | egro1/allegro/home/your_username/open_ALMA_DRT2023/analysis/your_username<br>two folders | the analysis folder in the project directory    |